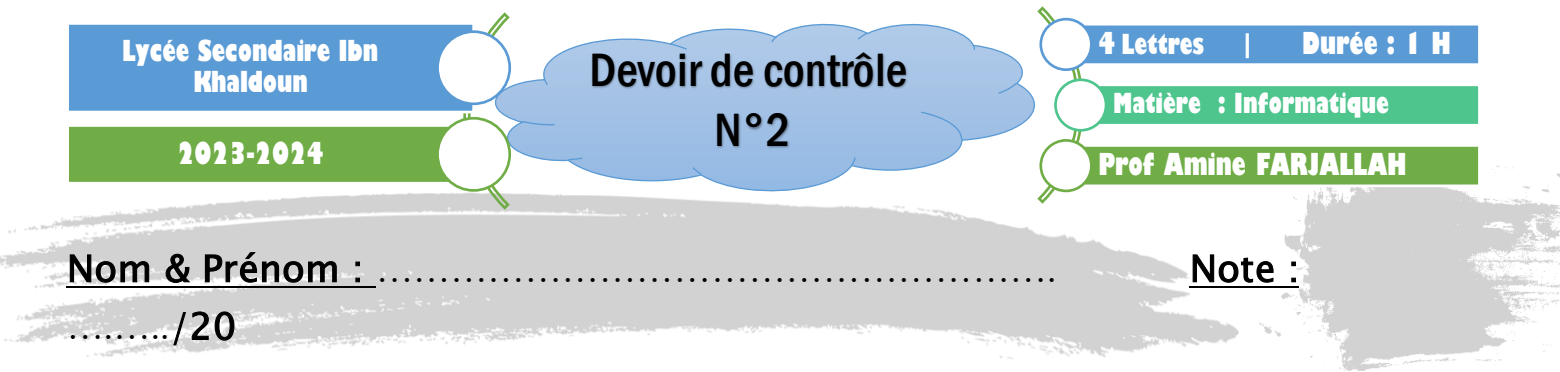

Soit le tableau suivant représentant une statistique des résultats des élèves des écoles préparatoires (Collèges) de la délégation Jemmel durant le 1<sup>er</sup> trimestre de l'année scolaire 2023/2024.

| Collèges        | Nombre d'élèves<br>inscrits | Nombre d'élèves<br>ayant la moyenne | Pourcentage de réussite | Niveau |
|-----------------|-----------------------------|-------------------------------------|-------------------------|--------|
| Messadi         | 245                         | 162                                 | 2                       | 7      |
| Menzel Kamel    | 108                         | 53                                  |                         | 9      |
| Zaouiet kontech | 175                         | 120                                 |                         | 7      |
| Messadi         | 226                         | 164                                 |                         | 9      |
| Zaouiet kontech | 170                         | + 104                               |                         | 8      |
| Feteh           | 575                         | 249                                 |                         | 7      |
| Menzel Kamel    | 147                         | <b>1</b> 00000076                   |                         | 7      |
| Feteh           | 352                         | 207                                 |                         | 8      |
| Jemmel          | 345                         | BN KHALD156                         | N                       | 8      |
| Menzel Kamel    | 115                         | 70                                  |                         | 8      |
| Zaouiet kontech | 151                         | 74                                  | 120-20                  | 9      |
| Jemmel          | 470                         | 198                                 |                         | 7      |
| Feteh           | 265                         | 131                                 |                         | 9      |
| Messadi         | 208                         | 147                                 |                         | 8      |
| Jemmel          | 320                         | 137                                 | -                       | 9      |

|                  | NAR Shining     |    |
|------------------|-----------------|----|
| Total des élèves | Le meilleur     |    |
| inscrits         | pourcentage     |    |
| Total des élèves | Nombre d'élèves |    |
| ayant la moyenne | inscrits en 9   | 10 |

<u>Tableau 1</u>: نتائج تلاميذ الاعداديات في معتمدية جمال في الثلاثي الأول (Source : Mr Salah Mel, Conseiller d'orientation CRE Monastir)

À l'aide d'un logiciel Tableur

- 1) <u>Saisir</u> le Tableau "Tableau 1" dans une feuille de calcul à nommer "Collègestrim1" et enregistrer le classeur, dans votre dossier de travail, sous le nom "StatJemmel".
- 2) Appliquer les mêmes mises en forme utilisées dans le tableau "Tableau 1"
- 3) Appliquer la validation de données sur la colonne "Niveau" qui doit être obligatoirement compris entre 7 et 9 (7<=Niveau×=9).
- 4) Nommer la plage de cellules B2:B16 par "inscrits" et la plage de cellules C2:C16 par "réussis"
- 5) Remplir la colonne "Pourcentage de réussite " sachant que

Pourcentage de réussite = Nombre d'élèves ayant la moyenne / Nombre d'élèves inscrits

- 6) Mettre les valeurs de la colonne "Pourcentage de réussite " en pourcentage et avec deux chiffres après la virgule.
- 7) Utiliser une fonction prédéfinie pour calculer le total des élèves inscrits.
- 8) Utiliser une fonction prédéfinie pour calculer le total des élèves ayant la moyenne.
- 9) Utiliser une fonction prédéfinie pour calculer Le meilleur pourcentage.
- 10) Ufiliser une fonction prédéfinie pour calculer le Nombre d'élèves inscrits en 9<sup>ème</sup> année.
- 11) **Trier** le tableau dans l'ordre croissant des noms des collèges *puis* dans l'ordre décroissant des niveaux.
- 12) Appliquer un filtre automatique pour extraire les statistiques concernant les élèves de la 9ème année.
- 13) Copier le tableau résultat dans une nouvelle feuille nommé "Stat9"
- 14) Créer, dans la même feuille, un graphique en secteur représentant les "Pourcentage de réussite" par collège,
  - Afficher le titre du graphique (""Pourcentage de réussite des collège, Jemmel"),
  - Ajouter les étiquettes des données en bord extérieur
  - Placer les légendes à droite.

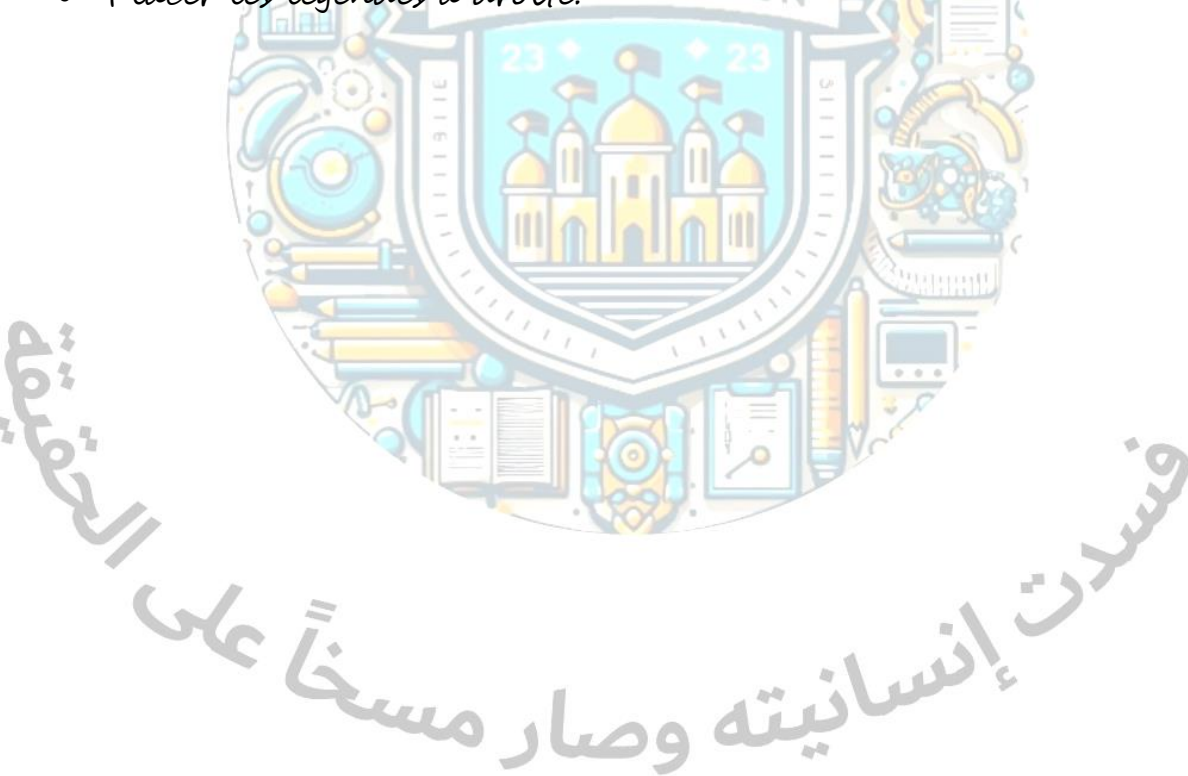

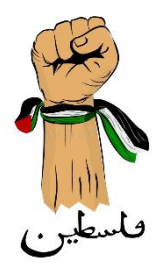

## Grille d'évaluation

|           |   |   |   | H H H     | 4 |           | à |   |   |    |    |    |    |    |
|-----------|---|---|---|-----------|---|-----------|---|---|---|----|----|----|----|----|
| Questions | 1 | 2 | 3 | 4         | 5 | 6         | 7 | 8 | 9 | 10 | 11 | 12 | 13 | 14 |
| Pts       | 4 | 1 | 1 | 0.5 + 0.5 | 1 | 0.5 + 0.5 | 1 | 1 | 1 | 2  | 1  | 1  | 1  | 3  |
| Note      |   |   |   |           |   |           |   |   |   |    | 2  | X  |    |    |

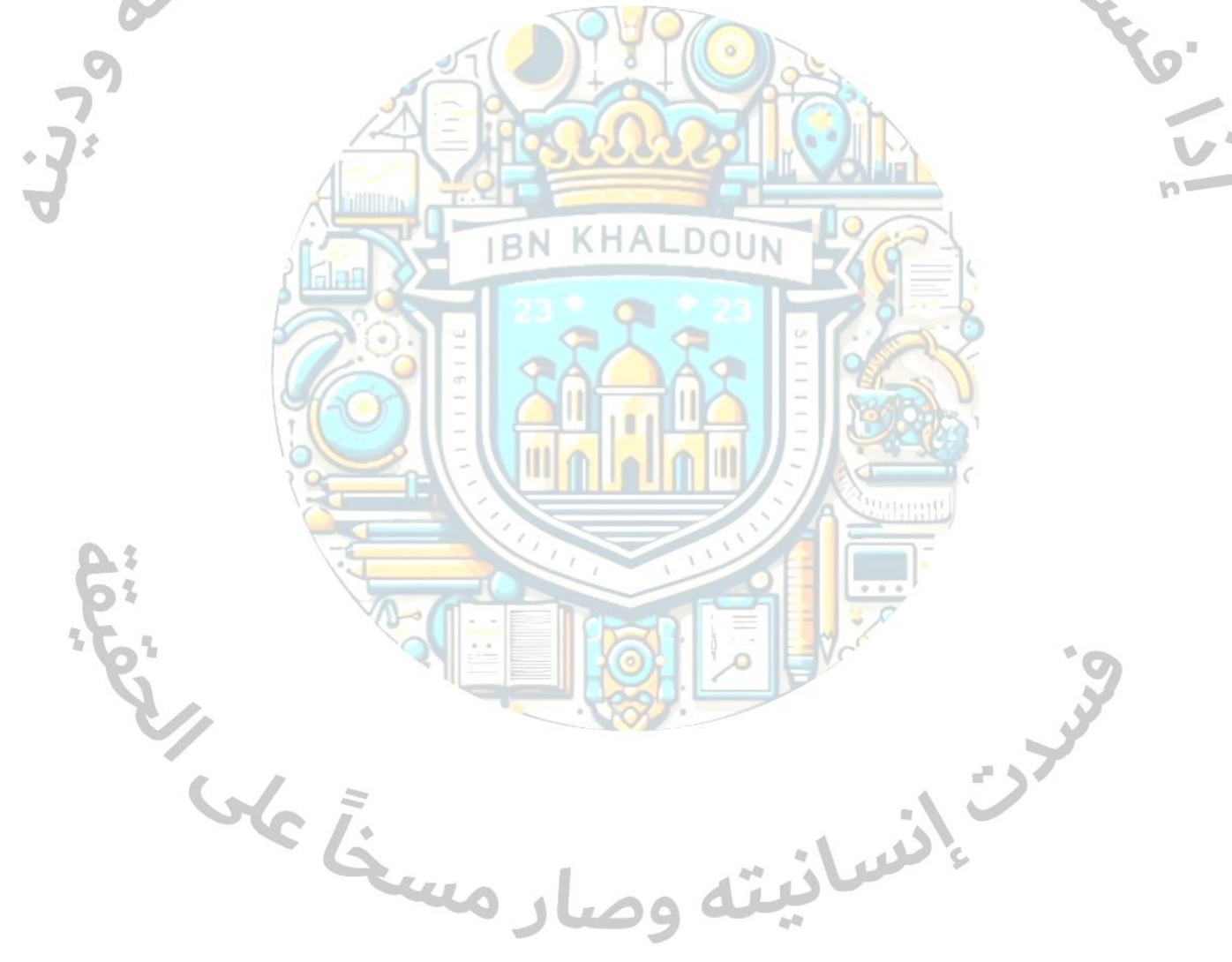